# Wireless Local Area Network

Medium Access Control for Wirelessly Connected Stations

## **OBJECTIVES**

This lab addresses the Medium Access Control (MAC) sublayer of the IEEE 802.11 standard for the wireless local area network (WLAN). Various options of this standard are studied in this lab. The performance of these options is analyzed under multiple scenarios.

#### **OVERVIEW**

The IEEE 802.11 standard provides wireless connectivity to computerized stations that require rapid deployment, such as portable computers. The Medium Access Control (MAC) sublayer in the standard includes two fundamental access methods: distributed coordination function (DCF) and point coordination function (PCF). DCF utilizes the carrier sense multiple access with collision avoidance (CSMA/CA) approach. DCF is implemented in all stations in the wireless local area network (WLAN). PCF is based on polling to determine the station that can transmit next. Stations in an infrastructure network optionally implement the PCF access method.

In addition to the physical CSMA/CA, DCF and PCF utilize a virtual carrier-sense mechanism to determine the state of the medium. This virtual mechanism is implemented by means of the network allocation vector (NAV), which provides each station with a prediction of future traffic on the medium. Each station uses NAV as an indicator of time periods during which transmission will not be initiated even if the station senses that the wireless medium is not busy. NAV gets the information about future traffic from management frames and the header of regular frames being exchanged in the network.

With DCF, every station senses the medium before transmitting. The transmitting station defers as long as the medium is busy. After deferral and while the medium is idle, the transmitting station has to wait for a random backoff interval. After the backoff interval and if the medium is still idle, the station initiates data transmission or optionally exchanges request to send (RTS) and clear to send (CTS) frames with the receiving station. The effect of RTS and CTS frames will be studied in the Mobile WLAN lab.

With PCF, the access point (AP) in the network acts as a point coordinator (PC). The PC uses polling to determine which station can initiate data transmission. It is optional for the

stations in the network to participate in PCF and hence respond to polls received from the PC. Such stations are called CF-Pollable stations. The PCF requires the PC to gain control of the medium. To gain such control, the PC utilizes the Beacon management frames to set the NAV in the network stations. Because the mechanism used to set NAV is based on the DCF, all stations comply with the PC request to set their NAV, whether or not they are CF-Pollable. This way the PC can control frame transmissions in the network by generating contention-free periods (CFPs). The PC and the CF-Pollable stations do not use RTS/CTS in the CFP.

The standard allows for fragmentation of the MAC data units into smaller frames. Fragmentation is favorable in case the wireless channel is not reliable enough to transmit longer frames. Only frames with a length greater than a fragmentation threshold will be fragmented. Each fragment will be sent independently and will be separately acknowledged. During a contention period, all fragments of a single frame will be sent as bursts with a single invocation of the DCF medium access procedure. In case of PCF and during a contention-free period, fragments are sent individually following the rules of the point coordinator (PC).

# **PRE-LAB ACTIVITIES**

- Read Section 2.7 from Computer Networks: A Systems Approach, 5th Edition.
- Go to *www.net-seal.net* and play the following animation:
  O Wireless Network and Multiple Access with Collision Avoidance

# PROCEDURE

## **Create a New Project**

To create a new project for the Ethernet network:

- **1.** Start **OPNET IT Guru Academic Edition** → Choose **New** from the **File** menu.
- **2.** Select **Project** → Click **OK** → Name the project <**your initials**>\_**WirelessLAN**, and name the scenario **DCF** → Click **OK**.
- In the Startup Wizard: Initial Topology dialog box, make sure that Create Empty Scenario is selected → Click Next → Choose Office from the Network Scale list and check Use Metric Units → Click Next twice → Click OK.

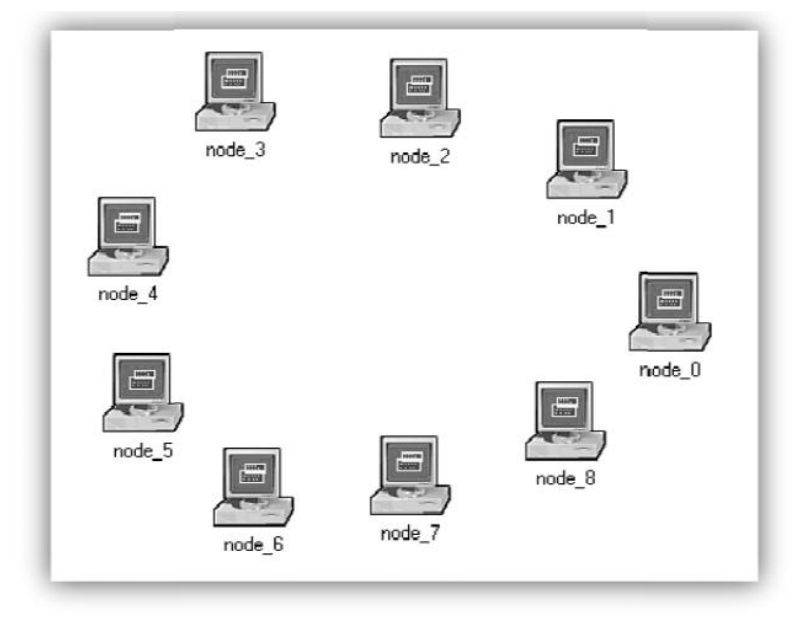

#### **Create and Configure the Network**

To create our wireless network:

- The *Object Palette* dialog box should be now on the top of your project space. If it is not there, open it by clicking . Make sure that the wireless\_lan is selected from the pull-down menu on the object palette.
- Add to the project workspace the nine wlan\_ station\_adv (fix) from the palette.
  - a. To add an object from a palette, click its icon in the object palette → Move your mouse to the workspace → Left-click to place the object. Right-click when finished.
- Close the *Object Palette* dialog box → Arrange the stations in the workspace as shown in the following figure → Save your project.

#### **Configure the Wireless Nodes**

**1.** Repeat the following for each of the nine nodes:

Right-click on the node  $\rightarrow$  Edit Attributes  $\rightarrow$  Assign to the Wireless LAN MAC Address attribute a value equals to the node number (e.g., address 1 is assigned to node\_1)  $\rightarrow$  Assign to the **Destination Address** attribute the corresponding value shown in the following table  $\rightarrow$  Click OK.

| Node<br>Name | Destination<br>Address |  |  |
|--------------|------------------------|--|--|
| node_0       | Random                 |  |  |
| node_1       | 5                      |  |  |
| node_2       | 8                      |  |  |
| node_3       | 6                      |  |  |
| node_4       | 7                      |  |  |
| node_5       | 1                      |  |  |
| node_6       | 3                      |  |  |
| node_7       | 4                      |  |  |
| node_8       | 2                      |  |  |

**a.** The following figure shows the values assigned to the **Destination Address** and **Wireless LAN MAC Address** attributes for node\_1.

| Attribute                     | Value            |   |
|-------------------------------|------------------|---|
| ⑦ ⊢name                       | node_1           |   |
| ⑦ ⊢model                      | wlan_station_adv |   |
| Destination Address           | 5                |   |
| Traffic Generation Parameters | None             |   |
| Wireless LAN MAC Address      | 1                |   |
| THE Wireless LAN Parameters   | Default          |   |
|                               |                  | w |

13

#### Network Simulation Experiments Manual

#### **Traffic Generation Parameters**

- 1. Select all nodes in the network simultaneously except node\_0 (click on all of them while holding the Shift key)  $\rightarrow$  Right-click on any of the selected nodes  $\rightarrow$  Edit Attributes  $\rightarrow$ Check the Apply Changes to Selected Objects check box.
- 2. Expand the Traffic Generation Parameters and the Packet Generation Arguments hierarchies  $\rightarrow$  Edit the attributes to match the following figure  $\rightarrow$  Click OK.

| A   | Attribute                     | Value               |   |   |   |
|-----|-------------------------------|---------------------|---|---|---|
| @ E | Traffic Generation Parameters | ()                  |   |   | 1 |
| 1   | Start Time (seconds)          | constant (2)        | - |   |   |
| 1   | ON State Time (seconds)       | exponential (4)     | - | _ |   |
| 1   | OFF State Time (seconds)      | exponential (4)     | * |   |   |
| 1   | Packet Generation Arguments   | ()                  |   |   |   |
| 1   | Interarrival Time (seconds)   | exponential (0.06)  | * | _ |   |
| 0   | -Packet Size (bytes)          | uniform (500, 1500) | - | - |   |
| 1   | L Segmentation Size (bytes)   | No Segmentation     |   |   |   |
| 4   |                               |                     |   |   |   |

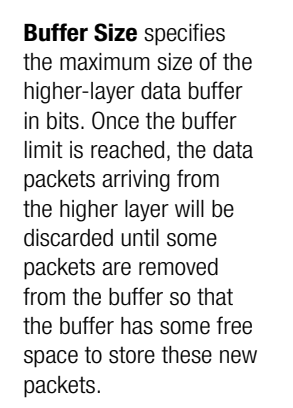

14

- 3. Select all nodes in the network simultaneously, including **node\_0**  $\rightarrow$  Right-click on any of the selected nodes  $\rightarrow$ Edit Attributes → Check the Apply Changes to Selected **Objects** check box.
- 4. Expand the hierarchy of the Wireless LAN Parameters attribute  $\rightarrow$  Assign the value 4608000 to the **Buffer Size** (bits) attribute  $\rightarrow$  Click OK.
- **5.** Right-click on node\_0  $\rightarrow$  Edit Attributes  $\rightarrow$  Expand the Wireless LAN Parameters hierarchy and set the Access **Point Functionality to Enabled**  $\rightarrow$  Click **OK**.
- **6.** Save the project.

#### **Choose the Statistics**

To test the performance of the network in our DCF scenario, we will collect some of the available statistics as follows:

- **1.** Right-click anywhere in the project workspace and select Choose Individual Statistics from the pop-up menu.
- 2. In the Choose Results dialog box, expand the Global Statistics and Node Statistics hierarchies → Choose the five statistics shown.
- 3. Click OK.

#### **Configure the Simulation**

Here we will configure the simulation parameters:

- **1.** Click on M and the *Configure Simulation* window should appear.
- 2. Set the duration to be 10.0 minutes.
- 3. Click OK and then Save your project.

#### **Duplicate the Scenario**

In the network we just created, we did not utilize many of the features explained in the overview section. By default, the distributed coordination function (DCF) method is used for the Medium Access Control (MAC) sublayer. We will create three more scenarios to utilize the features available from the IEEE 802.11 standard. In the DCF\_Frag scenario, we will allow fragmentation of the MAC data units into smaller frames and test its effect on the network performance. The DCF\_PCF scenario utilizes the point coordination function (PCF) method for the MAC sublayer along with the DCF method. Finally, in the DCF\_PCF\_Frag scenario we will allow fragmentation of the MAC data and check its effect along with PCF.

#### THE DCF\_FRAG SCENARIO

- **1.** Select **Duplicate Scenario** from the **Scenarios** menu and give it the name **DCF\_Frag** → Click **OK**.
- Select all the nodes in the DCF\_ Frag scenario simultaneously → Right-click on any one of them → Edit Attributes → Check the Apply Changes to Selected Objects check box.
- **3.** Expand the hierarchy of the **Wireless LAN Parameters** attribute → Assign the value 256 to the **Fragmentation Threshold (bytes)** attribute → Click OK.

| A  | Attribute                       | Value  |
|----|---------------------------------|--------|
| @Ŀ | _] Wireless LAN Parameters      | ()     |
| 1  | Rts Threshold (bytes)           | None - |
| ?  | Fragmentation Threshold (bytes) | 256    |
| 1  | -Data Rate (bps)                | 1 Mbps |

#### Fragmentation

Threshold specifies the fragmentation threshold in bytes. Any data packet received from a higher layer with a size greater than this threshold will be divided into fragments, which will be transmitted separately over the radio interface.

Regardless of the value of this attribute, if the size of a higher-layer packet is larger than the maximum MSDU size allowed by the IEEE 802.11 WLAN standard, which is 2304 bytes, then such a packet will not be transmitted by the MAC, and it will be immediately discarded when received.

**4.** Right-click on **node\_0** → **Edit Attributes** → Expand the **Wireless LAN Parameters** hierarchy and set the **Access Point Functionality** to **Enabled** → Click **OK**.

#### THE DCF\_PCF SCENARIO

- **1.** Switch to the DCF scenario, select Duplicate Scenario from the Scenarios menu and give it the name DCF\_PCF → Click OK → Save your project.
- 2. Select node\_0, node\_1, node\_3, node\_5, and node\_7 in the DCF\_PCF scenario simultaneously (click on these nodes while holding the Shift key) → Right-click on any one of the selected nodes → Edit Attributes.
- **3.** Check **Apply Changes to Selected Objects** → Expand the hierarchy of the **Wireless LAN Parameters** attribute → Expand the hierarchy of the **PCF Parameters** attribute → Enable the **PCF Functionality** attribute → Click **OK**.

To switch to a scenario, choose Switch to Scenario from the Scenarios menu or just press Ctrl+<scenario number>. 15

| 0      | #vibuta                         | Valua             |
|--------|---------------------------------|-------------------|
| (2)  - | -I Wireless I AN Parameters     |                   |
| ര      | Lets Threshold (bytes)          | None              |
| ®.     | - Fragmentation Threshold (byte | None              |
| °      | -Data Rate (bps)                | 1 Mbps            |
| õ      | - Physical Characteristics      | Frequency Hopping |
| Õ      | Packet Reception-Power Thr      | 7.33 E-14         |
| 1      | - Short Retry Limit             | 7                 |
| 1      | -Long Retry Limit               | 4                 |
| 1      | -Access Point Functionality     | Enabled           |
| ?      | + Channel Settings              | ()                |
| ?      | Buffer Size (bits)              | 4608000           |
| ?      | Hax Receive Lifetime (secs)     | 0.5               |
| ?      | Large Packet Processing         | Drop              |
| ?      | ⊢BSS Identifier                 | NotUsed -         |
| ?      | PCF Parameters                  | ()                |
| ?      | -PCF Functionality              | Enabled           |
| 1      | -CFP Beacon Multiple            | 1 🔹               |

**4.** Right-click on **node\_0** → **Edit Attributes** → Expand the **Wireless LAN Parameters** hierarchy and set the **Access Point Functionality** to **Enabled** → Click **OK**.

#### THE DCF\_PCF\_FRAG SCENARIO

- **1.** Switch to the DCF\_Frag scenario, select Duplicate Scenario from the Scenarios menu and give it the name DCF\_PCF\_Frag → Click OK → Save your project.
- 2. Select node\_0, node\_1, node\_3, node\_5, and node\_7 in the DCF\_PCF\_Frag scenario simultaneously → Right-click on any one of the selected nodes → Edit Attributes.
- **3.** Check **Apply Changes to Selected Objects** → Expand the hierarchy of the **Wireless LAN Parameters** attribute → Expand the hierarchy of the **PCF Parameters** attribute → Enable the **PCF Functionality** attribute → Click **OK**.
- **4.** Right-click on **node\_0** → Edit Attributes → Expand the Wireless LAN Parameters hierarchy and set the Access Point Functionality to Enabled → Click OK.

#### **Run the Simulation**

To run the simulation for the four scenarios simultaneously:

- **1.** Go to the **Scenarios** menu → Select **Manage Scenarios**.
- **2.** Click on the row of each scenario and click the **Collect Results** button. This should change the values under the **Results** column to **<collect>** as shown.

| Project Name: 4_WirelessLAN |               |       |                     |                 |            |
|-----------------------------|---------------|-------|---------------------|-----------------|------------|
| #                           | Scenario Name | Saved | Results             | Sim<br>Duration | Time Units |
| 1                           | DCF           | saved | <collect></collect> | 10              | minute(s)  |
| 2                           | DCF_Frag      | saved | <collect></collect> | 10              | minute(s)  |
| 3                           | DCF_PCF       | saved | <collect></collect> | 10              | minute(s)  |
| 4                           | DCF_PCF_Frag  | saved | <collect></collect> | 10              | minute(s)  |

16

- **3.** Click **OK** to run the four simulations. Depending on the speed of your processor, this process may take several seconds to complete.
- **4.** After the simulation of the four scenarios completes, click Close  $\rightarrow$  Save your project.

#### **View the Results**

To view and analyze the results (*Note:* Actual results will vary slightly based on the actual node positioning in the project):

- 1. Select Compare Results from the Result menu.
- 2. Change the drop-down menu in the lower-right part of the *Compare Results* dialog box from As Is to time\_average → Select the Delay (sec) statistic from the Wireless LAN hierarchy as shown.

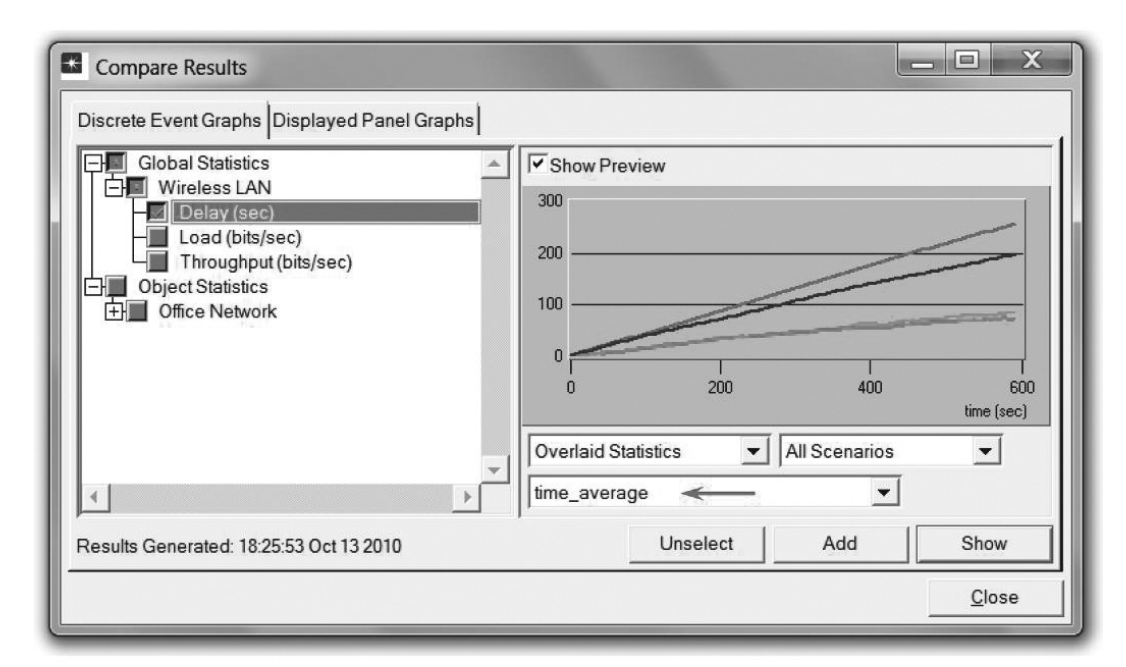

time\_average is the average value over time of the values generated during the collection window. This average is performed assuming a "sample-and-hold" behavior of the data set (i.e., each value is weighted by the amount of time separating it from the following update and the sum of all the weighted values is divided by the width of the collection window).

17

**3.** Click **Show** to show the result in a new panel. The resulting graph should resemble the following one.

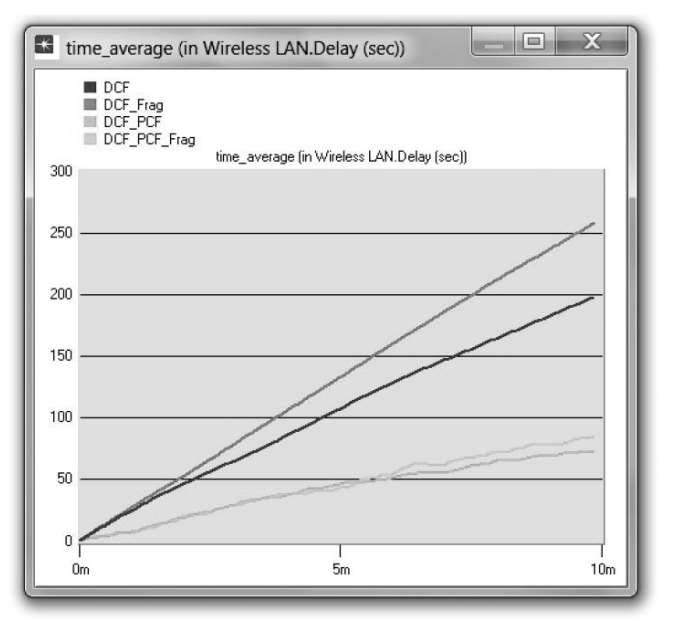

**Delay** represents the end-to-end delay of all the packets received by the wireless LAN MACs of all WLAN nodes in the network and forwarded to the higher layer.

This delay includes medium access delay at the source MAC, reception of all the fragments individually, and transfer of the frames through AP, if access point functionality is enabled.

#### Network Simulation Experiments Manual

**4.** Go to the *Compare Results* dialog box → Follow the same procedure to show the graphs of the following statistics from the **Wireless LAN** hierarchy: **Load (bits/sec)** and **Throughput (bits/sec)**. The resulting graphs should resemble the following ones.

Load represents the total load (in bits/sec) submitted to wireless LAN layers by all other higher layers in all WLAN nodes of the network.

This statistic does not include the bits of the higher-layer packets that are dropped by WLAN MACs upon arrival and not considered for transmission because of, for example, insufficient space left in the higherlayer packet buffer of the MAC.

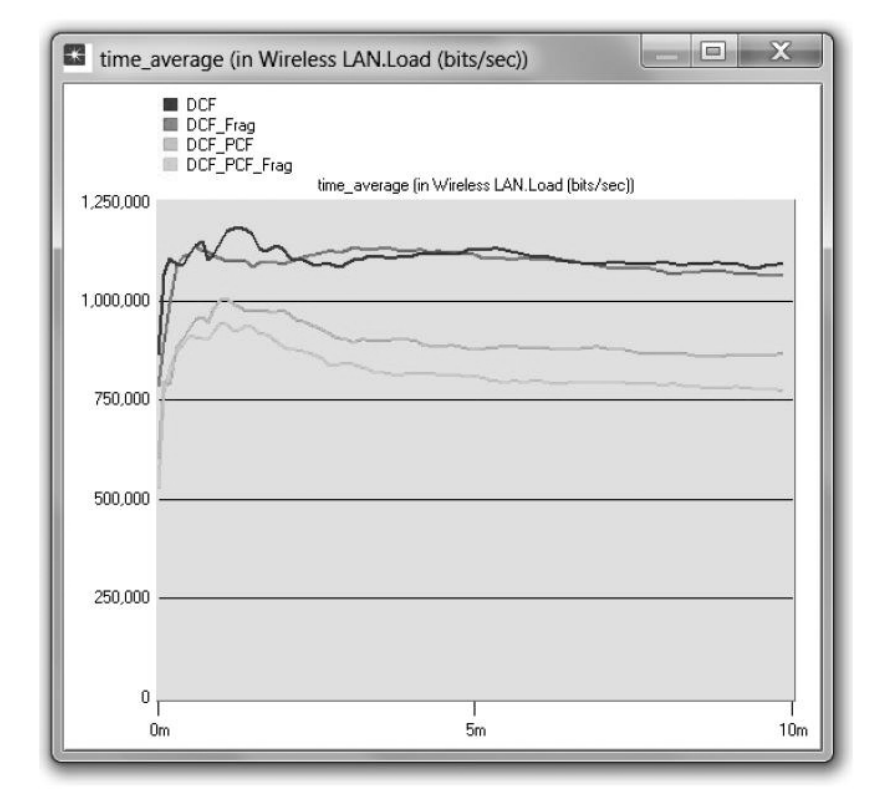

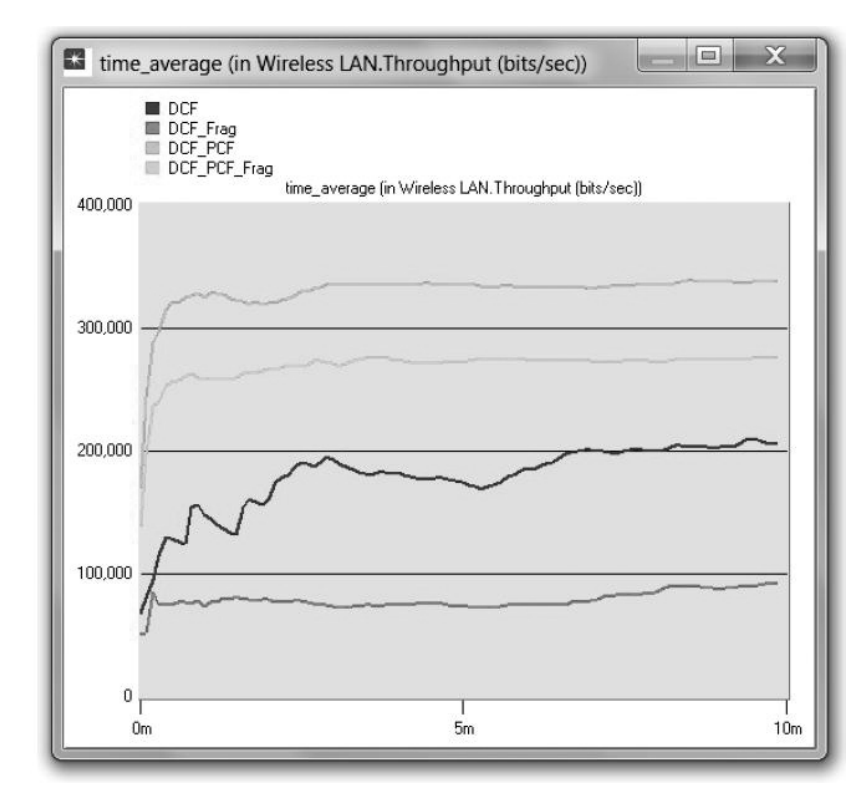

18

#### Throughput represents

the total number of bits (in bits/sec) forwarded from wireless LAN layers to higher layers in all WLAN nodes of the network. 5. Go to the *Compare Results* dialog box → Expand the Object Statistics hierarchy → Expand the Office Network hierarchy → Expand the hierarchy of two nodes. One node should have PCF enabled in the DCF\_PCF scenario (e.g., node\_3) and the other node should have PCF disabled (e.g., node\_2) → Show the result of the Delay (sec) statistic for the chosen nodes. The resulting graphs should resemble the following ones.

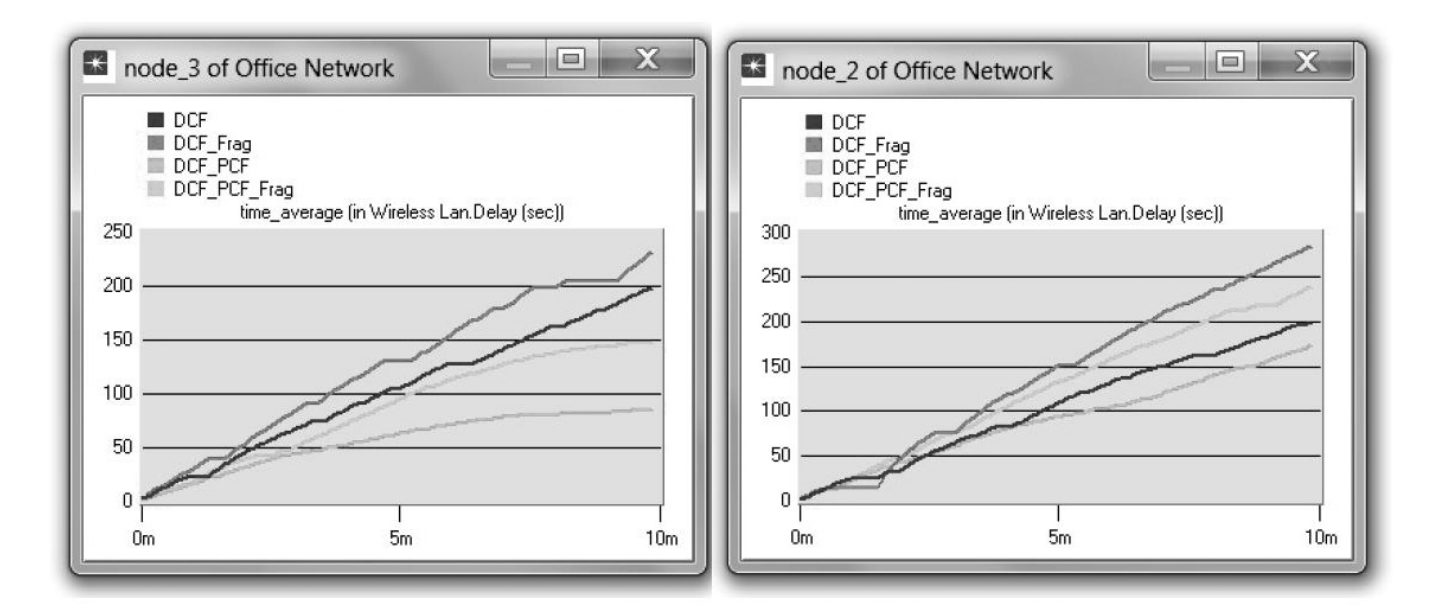

**6.** Repeat Step 5 above but for the **Retransmission Attempts (packets)** statistic. The resulting graphs should resemble the following ones.

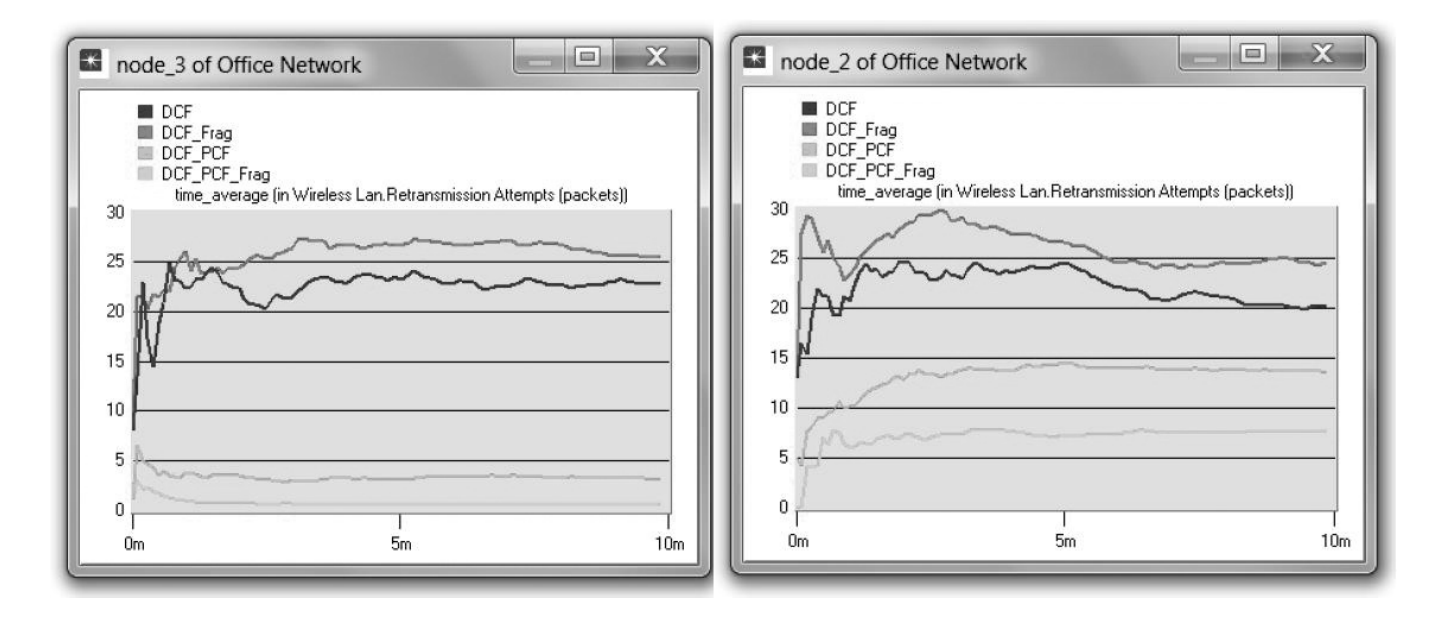

**7.** Close all graphs and the *Compare Results* dialog box  $\rightarrow$  **Save** your project.

# **FURTHER READING**

ANSI/IEEE Standard 802.11, 1999 Edition: Wireless LAN Medium Access Control (MAC) and Physical Layer (PHY) Specifications.

#### EXERCISES

- **1.** Based on the definition of the statistic **Load**, explain why with PCF enabled the load is lower than if DCF is used without PCF.
- **2.** Analyze the graphs that compare the **Delay** and **Throughput** of the four scenarios. What are the effects of utilizing PCF and fragmentation on these two statistics?
- **3.** From the last four graphs, explain how the performance of a node without PCF is affected by having PCF enabled in other nodes in the network.
- 4. Create two new scenarios as duplicates of the DCF\_PCF scenario. Name the first new scenario DCF\_allPCF and the second new scenario DCF\_twoPCF. In DCF\_allPCF, enable the PCF attribute in all eight nodes: node\_1 through node\_8. (*Note:* Do not include node\_0 in any of your attribute editing.) In DCF\_twoPCF, disable the PCF attribute in node\_3 and node\_5 (this will leave only node\_1 and node\_7 with PCF enabled). Generate the graphs for the Delay, Load, and Throughput statistics, and explain how the number of PCF nodes might affect the performance of the wireless network.
- 5. For all scenarios, select the Media Access Delay statistic from the Global Statistics → Wireless LAN hierarchy. Rerun the simulation for all scenarios. Generate the graph that compares the Media Access Delay statistic of all scenarios. Analyze the graph, explaining the effect of PCF, fragmentation, and number of PCF nodes on media access delay.

# LAB REPORT

Prepare a report that follows the guidelines explained in the Introduction Lab. The report should include the answers to the preceding exercises as well as the graphs you generated from the simulation scenarios. Discuss the results you obtained and compare these results with your expectations. Mention any anomalies or unexplained behaviors.